# Social Security and Medicare Agreement Guide to myCalPERS

Student Guide

May 13, 2024

# Introduction

This student guide is a resource to assist with your Section 218 Agreement and Social Security Administration (SSA) Annual Information Request (AIR) within myCalPERS.

## Disclaimer

As a security safeguard, business partner (BP) and participant information has been masked within the figures in this procedure guide.

## **Additional Resources**

- Introduction to myCalPERS for Business Partners (PDF)
- myCalPERS System Access Administration (PDF)

#### **State Social Security Administrator**

Authorized by California Government (Gov.) Code section 22200, the California Public Employees' Retirement System (CalPERS) is the official State Social Security Administrator (SSSA) for the State of California's Section 218 Agreement. A Section 218 Agreement provides Social Security and/or Medicare coverage for state and local government employees.

The SSSA office assists public agencies, state, and school employers with:

- Securing Section 218 coverage for their employees
- Resolving issues related to Social Security and Medicare tax withholding
- Communicating with the SSA and the Internal Revenue Service (IRS) to address coverage-related issues and questions
- Requests for education and training for employers and employees

#### For Non-CalPERS Business Partners

The SSSA office is committed to assisting all state and public agencies in California as required by federal and state law.

myCalPERS is available to agencies that do not participate in the CalPERS retirement and health program. As a non-CalPERS agency, myCalPERS will allow you to view or request changes to a Section 218 Agreement and complete your AIR electronically.

Contact the SSSA office for more information about services provided to California's public agencies and state departments.

# **SSSA Contact Information**

- <u>Email</u>
- Phone: (916) 795-0810
- Mail: CalPERS

State Social Security Administrator

P.O. Box 720720

Sacramento, CA 94229

## Contents

| Unit 1: Access myCalPERS                                          | 4  |
|-------------------------------------------------------------------|----|
| Unit 2: Social Security Administration Annual Information Request | 7  |
| Unit 3: Social Security/Medicare Agreement                        | 31 |

# Unit 1: Access myCalPERS

In this unit, you will learn how to obtain myCalPERS access and log into the myCalPERS system.

# Contents

| Scenario 1: Obtain Access to myCalPERS | 5 |
|----------------------------------------|---|
| Scenario 2: Log into myCalPERS         | 6 |

### Scenario 1: Obtain Access to myCalPERS

#### New Agency-Level Access

If your agency does not currently have myCalPERS system access, a System Access Administrator (SAA) will need to be assigned.

To request myCalPERS access and assign an SAA, contact CalPERS:

- <u>Email</u>
  - Include the requested SAA's contact information (i.e., name, title, phone number, and email address)
- Phone: 888-225-7377

#### System Access Administrators

Your agency SAA is responsible for granting and maintaining user access for your agency. Refer to the <u>System Access Administrators</u> page on the CalPERS website for more information.

#### New User-Level Access

If you handle Social Security and Medicare related business for your agency, your SAA will need to grant you the following access roles:

Business Partner Social Security

#### Scenario 2: Log into myCalPERS

Complete the following steps to log in to myCalPERS.

**Note:** For additional assistance with logging in, contact CalPERS at **888 CalPERS** (or **888**-225-7377) or TTY (877) 249-7442.

#### **Step Actions**

Step 1 Navigate to the <u>CalPERS</u> website

#### Step 2 Select Log in to myCalPERS

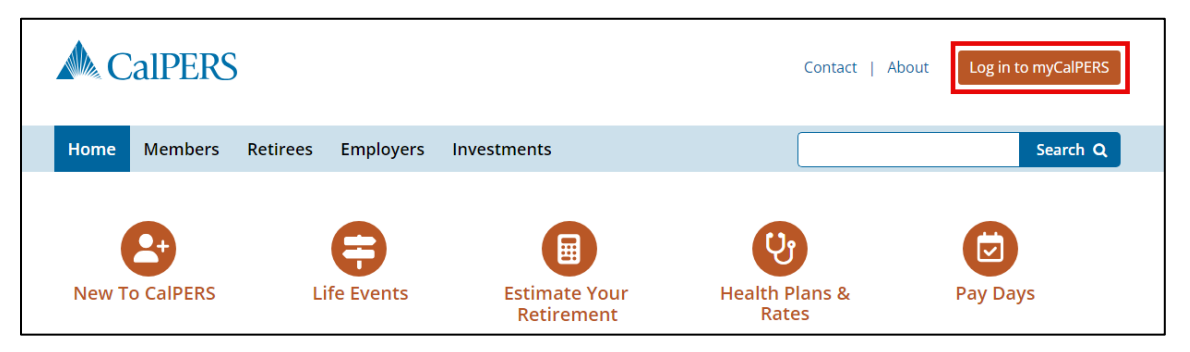

#### Step 3 Enter your username and password

| myCalPERS                                             | Register for an Account                                                                                                    |
|-------------------------------------------------------|----------------------------------------------------------------------------------------------------|
| Username (required)                                   | Members can register for a myCalPERS account to view health<br>information, plan for retirement, enroll in educational classes or<br>schedule appointments. |
| Password (required)                                   | Employers and business partners must contact us to register for a myCalPERS account.                                                                        |
| Show Password                                         | Member Registration                                                                                                    |
| 🔒 Log In                                              |                                                                                                    |
| <u>Forgot your username?</u><br>Forgot your password? |                                                                                                    |

Step 4 Select Log In

You have completed this scenario

# Unit 2: Social Security Administration Annual Information Request

As of July 1, 2018, agencies are required to file their Annual Information Request (AIR) form online.

The California State Social Security Administrators (SSSA) office requires all public agencies in the State of California to complete an AIR. The process surveys Social Security and Medicare tax reporting practices for the agency.

#### What to Know Before You Begin

The following information will be requested on the AIR:

- 1. Federal Tax Identification (ID) number/Employer Identification Number (EIN)
- 2. Supporting documentation for organization changes (e.g., name change, merger, dissolution, etc.)
- 3. Contracted public retirement system
- 4. Social Security and Medicare withholding practices
- 5. Information for agency subcomponents (departments) using different tax ID number

#### Content

| Scenario 1: AIR Notifications                                          | 8  |
|------------------------------------------------------------------------|----|
| Scenario 2: Complete an AIR – Public Agencies                          | 9  |
| Scenario 3: Complete an AIR – State Agencies                           | 17 |
| Scenario 4: Complete an AIR – Schools                                  | 20 |
| Scenario 5: Complete an AIR – County Office of Education               | 27 |
| Scenario 6: Confirm School Reorganization – County Office of Education | 30 |

## Scenario 1: Annual Information Request (AIR) Notifications

#### **CalPERS Business Partner**

Based on your notification preferences in myCalPERS, you will receive notification either by mail or email advising to file the AIR electronically.

**Note:** The AIR notifications are sent monthly by county. You must wait until you receive the notification to complete the AIR.

#### School Employer

The County Office of Education (COE) and school districts will receive AIR notifications in March and April. COEs and school districts have 60 days from the date of notification to complete the AIR in myCalPERS.

#### **Non-CalPERS Agency**

Agencies not currently covered by CalPERS health and/or retirement programs will receive the initial notification by mail. Once a profile is set up in myCalPERS, annual notifications will be sent by mail or email based on the selected notification preference.

For steps on how to set up a new account in myCalPERS, refer to <u>Unit 1; Scenario 1: Obtain</u> <u>Access to myCalPERS</u>.

#### Scenario 2: Complete an AIR – Public Agencies

Complete the following steps to file the AIR form electronically in myCalPERS if you are a public agency.

#### **Step Actions**

Step 1 Select the Profile global tab

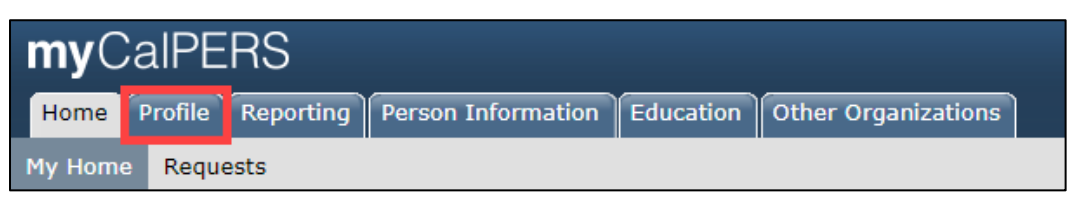

Step 2 Select the SSA Annual Information Request left-side navigation link

| Home Profile Repo      | rting Person Information Education Other Organiz | ations            |
|------------------------|--------------------------------------------------|-------------------|
| Summary Receivables    | Retirement Contract Agreements                   |                   |
| Common Tasks 🛛 🔕       | ♥ Summary                                        |                   |
| Menu 💿                 | Profile                                          |                   |
| Contacts               | CalPERS ID:                                      | Status: Active    |
| View Service           | Federal Tax ID:                                  | Name:             |
| Relationships          | Category: Regional Office:                       |                   |
| Health Invoice History | istory County: Governing Body:                   |                   |
| Findings               | Division Of: Transit Workers: No                 |                   |
| SSA Annual             | Merged Agency: No                                |                   |
| Information Request    | Addresses                                        |                   |
|                        | Physical:                                        | Mailing:          |
|                        | Undeliverable: No                                | Undeliverable: No |

Step 3 Select the hyperlink in the **Request Date** column to open the request

| Home Profile Repo      | rting Person Information | on Education Other Organ | nizations                      |
|------------------------|--------------------------|--------------------------|--------------------------------|
| Summary Receivables    | Retirement Contract      | Agreements               |                                |
| Common Tasks 🛛 🔕       | Name:                    | CalPERS ID:              |                                |
| Menu 💿                 | 💿 SSA 218 - Annual I     | nformation Request       |                                |
| Contacts               | Request Date             |                          | Status                         |
| View Service           | 08/07/2023               |                          | Not Submitted                  |
| Relationships          | 07/05/2022               |                          | Completed: Reviewed by CalPERS |
| Health Invoice History | 07/06/2021               |                          | Expired                        |
| Findings               | 07/06/2020               |                          | Expired                        |
| SSA Annual             | 07/01/2019               |                          | Completed: Reviewed by CalPERS |
| Information Request    | 07/02/2018               |                          | Completed: Reviewed by CalPERS |

Step 4 Enter your Federal Tax ID/EIN in the **Federal Tax ID** field

| Home Profile Repo             | rting Person Informatio    | n Education Other Organizations        |                                                                                |
|-------------------------------|----------------------------|----------------------------------------|--------------------------------------------------------------------------------|
| Summary Receivables           | Retirement Contract        | Agreements                             |                                                                                |
| Common Tasks 🛛 🔕              | Name:                      | CalPERS ID:                            |                                                                                |
| Menu 💿                        | • Annual Information       | Request                                |                                                                                |
| Contacts                      | For instructions, please u | ise the Social Security & Medicare Agr | eement Student Guide located at <u>www.calpers.ca.gov/sssa</u> under resources |
| View Service<br>Relationships | Federal Tax ID:            |                                        |                                                                                |

**Note:** If your agency has an EIN to conduct business with the IRS and you have misplaced it, visit the <u>IRS website</u> for steps on how to locate your missing EIN.

Step 5 Has the department had a name change in the past year?

Yes, select the Yes radio button. Continue to Step 6.

No, select the No radio button. Skip to Step 13.

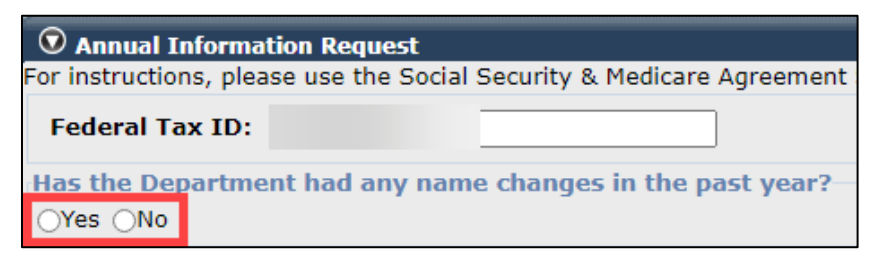

Step 6 Has the department reported the change to the SSSA?

No, select the No radio button. Continue to Step 7.

Yes, select the Yes radio button. Skip to Step 13.

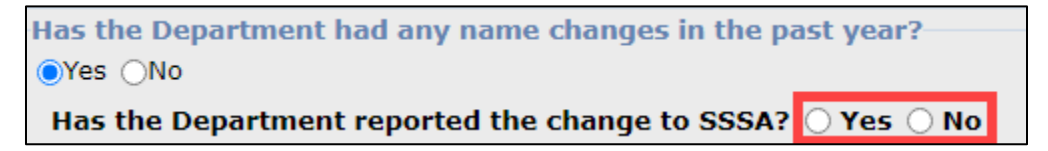

Step 7 Complete the **Previous Agency Name, Begin Date,** and **End Date** fields as applicable

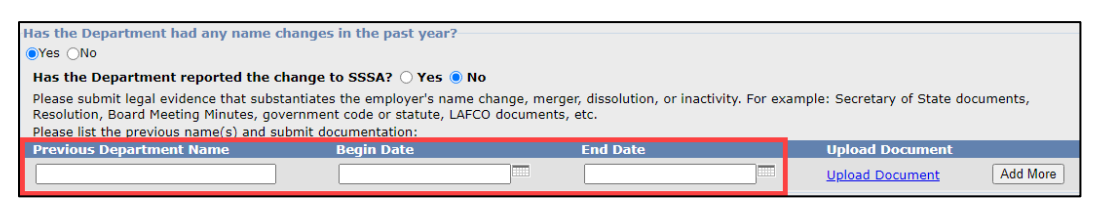

#### Step 8 Select **Upload Document** to upload legal evidence for the name change

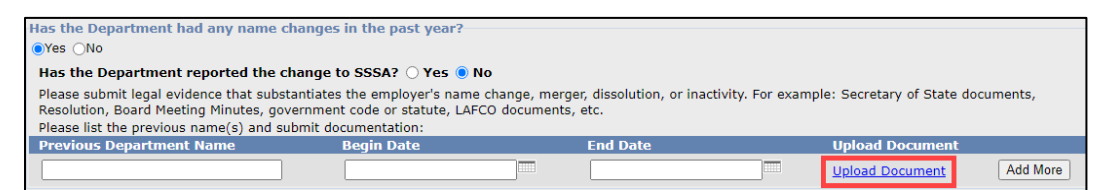

- Step 9 Select Upload from the Submission Method drop-down list
- Step 10 Select **Choose File** in the **Path** field and locate the document for upload
- Step 11 Select Submit

| ☉ Submit Documentation                                                                                                    |
|----------------------------------------------------------------------------------------------------|
| For faster processing of the required documentation, you can upload documents directly to CalPERS. If a cover sheet is generated when you submit, please print the cover sheet and submit it along with the document you are sending to CalPERS. |
| Document Category: Social Security Administrator<br>Document Type:* SSA - Correspondence - AIR<br>Submission Method: Upload V<br>Path:* Choose File Vo file chosen                                                                               |
| Submit                                                                                                    |

Step 12 Select Add More to upload additional documents if needed

 Upload Document

 Upload Document View Response Document
 Add More

Step 13 Does the agency offer or contract with a retirement system?

Yes, select the Yes radio button. Continue to Step 14.

No, select the No radio button. Skip to <u>Step 17</u>.

Does the agency offer or contract with a Retirement System? (i.e. CalPERS, LACERA, LACERS, PARS, etc..) OYes ONo

Step 14 Select the retirement system that covers positions under your agency from the dropdown menu

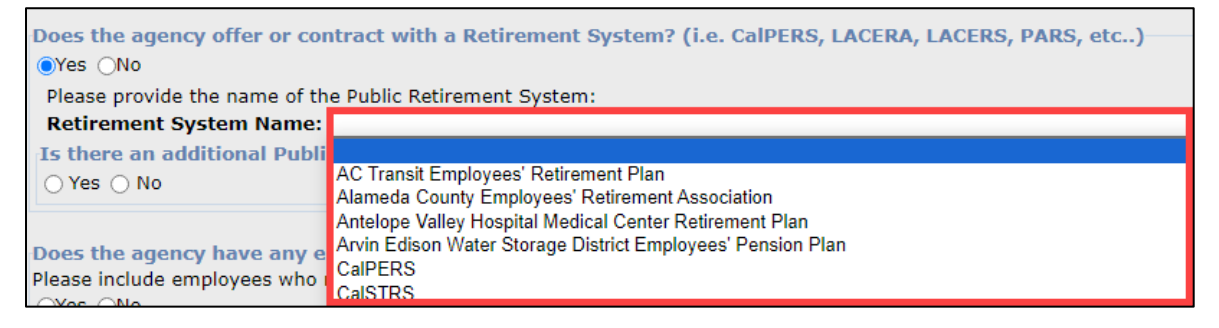

Step 15 Is there an additional public retirement system?

Yes, select the Yes radio button. Continue to Step 16.

No, select the No radio button. Skip to Step 17.

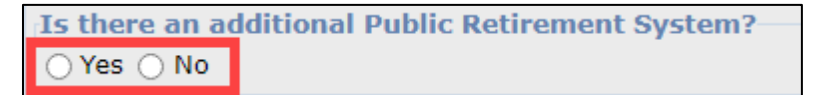

- Step 16 Select the other retirement system that covers positions under your agency from the drop-down menu
- Step 17 Does the agency have any employees?

Yes, select the Yes radio button. Continue to Step 18.

No, select the No radio button. Skip to Step 21.

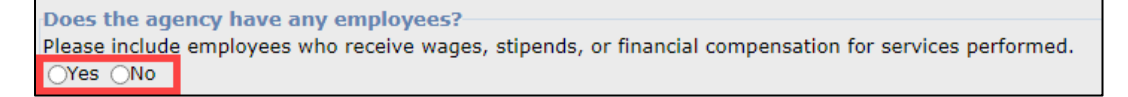

Step 18 Enter the number of employees

| Does the agency have any employees?                                                                     |
|----------------------------------------------------------------------------------------------------|
| Does the agency have any employees:                                                                     |
| Please include employees who receive wages, stipends, or financial compensation for services performed. |
| ●Yes ONo                                                                                                |
| Please provide total number of employees in the agency:                                                 |

Step 19 Do you have any employees who were hired prior to April 1, 1986, and have no break in service with the agency?

Yes, select the Yes radio button. Continue to Step 20.

No, select the No radio button. If you selected "Yes" on Step 13, skip to <u>Step 24</u>. If you selected "No" on Step 13, skip to <u>Step 29</u>.

Currently have any employees who were hired prior to April 1, 1986 AND have been in continuous employment with the agency?

Step 20 Does the agency withhold Medicare for this group of employees?

Select the appropriate radio button.

Does the agency withhold Medicare for this group of employees?

If you selected "Yes" on Step 13, skip to Step 24.

If you selected "No" on Step 13, skip to Step 29.

Step 21 Does the agency have an active governing body?

Select the appropriate radio button

| Does the agency have any employees?                               |                                        |
|-------------------------------------------------------------------|----------------------------------------|
| boes the agency have any employees:                               |                                        |
| Please include employees who receive wages, stipends, or financia | I compensation for services performed. |
| ⊖Yes  No                                                          |                                        |
| Does the agency have an active governing body?                    | OYes ONo                               |

Step 22 Has the agency been dissolved, merged, or become inactive?

Yes, select the Yes radio button. Continue to Step 23.

No, select the No radio button. Skip to <u>Step 33</u>.

| Does the agency have any employees?                                                                     |          |  |
|----------------------------------------------------------------------------------------------------|----------|--|
| bues the ugency have any employees:                                                                     |          |  |
| Please include employees who receive wages, stipends, or financial compensation for services performed. |          |  |
| ⊖Yes ●No                                                                                                |          |  |
| Does the agency have an active governing body?                                                          | ⊖Yes ⊖No |  |
| Has the agency dissolved/merged or become inactive?                                                     | OYes ONo |  |

# Step 23 Select **Upload Document** to provide the supporting documentation and skip to **Step 32**

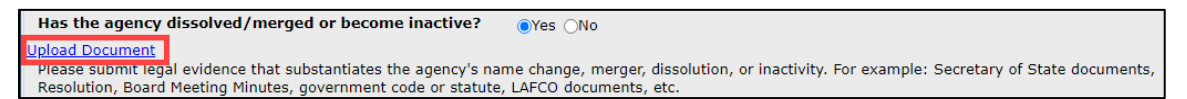

For employees who are members of the public retirement system:

Step 24 Does the agency withold both Social Security and Medicare?

No, select the No radio button. Continue to Step 25.

Yes, select the Yes radio button. Skip to Step 26.

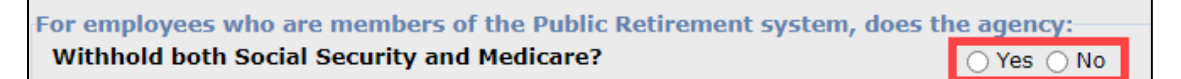

**Note:** Respond to questions based on your agency's current withholding practices for each group.

Step 25 Does the agency withhold only Medicare?

Select the appropriate radio button. Skip to <u>Step 33</u>.

| For employees who are members of the Public Retirement system, does the agency: |            |
|---------------------------------------------------------------------------------|------------|
| Withhold both Social Security and Medicare?                                     | 🔾 Yes 💿 No |
| Withhold only Medicare?                                                         | 🔾 Yes 🔾 No |

Step 26 Does the agency exclude any positions from Social Security withholding?

Yes, select the Yes radio button. Continue to Step 27.

Note: Refer to the Positions Excluded from Social Security and Medicare Tax section.

No, select the No radio button. Skip to Step 28.

| For employees who are members of the Public Retirement system, does the agency: |            |  |  |  |
|---------------------------------------------------------------------------------|------------|--|--|--|
| Withhold both Social Security and Medicare?                                     | ● Yes 🔿 No |  |  |  |
| Exclude any positions from Social Security withholding?                         | 🔿 Yes 🔿 No |  |  |  |

Step 27 Select the checkboxes for the positions excluded

| Fo | For employees who are members of the Public Retirement system, does the agency: |            |  |  |  |  |
|----|---------------------------------------------------------------------------------|------------|--|--|--|--|
|    | Withhold both Social Security and Medicare?                                     | 🔵 Yes 🔘 No |  |  |  |  |
| 1  | Exclude any positions from Social Security withholding?                         | 🔵 Yes 🔘 No |  |  |  |  |
| 1  | Please select the position(s) excluded:                                         |            |  |  |  |  |
|    | Elective Positions                                                              |            |  |  |  |  |
| l  | Part-Time Positions                                                             |            |  |  |  |  |
|    | Fee-Basis Positions                                                             |            |  |  |  |  |
|    | Agricultural Labor                                                              |            |  |  |  |  |
| k  | Election Worker Services                                                        |            |  |  |  |  |
| l  | Student Services                                                                |            |  |  |  |  |
|    | Other                                                                           |            |  |  |  |  |

Step 28 Does the agency have employees who are not members of the agency's public retirement system?

Yes, select the Yes radio button. Continue to Step 29.

No, select the No radio button. Skip to Step 35.

Does the agency have employees who are not members of the agency's public retirement system? Yes No

For employees who are not members of the retirement system:

Step 29 Does the agency withhold both Social Security and Medicare?

**Attention:** Be certain you are selecting the correct radio button on first selection. No changes can be made as the appropriate follow up questions will not populate.

No, select the No radio button. Skip to Step 32.

Yes, select the Yes radio button. Continue to Step 30.

| Does the agency have employees who are not members of the agency's pu<br>● Yes ○ No                                       | blic retirement system? |
|----------------------------------------------------------------------------------------------------|-------------------------|
| Does the agency withhold both Social Security and Medicare for<br>employees who are not members of the retirement system? | ⊖ Yes ⊖ No              |

**Note:** Respond to questions based on your agency's current withholding practices for each group.

Step 30 Does the agency exclude any positions from Social Security withholding?

Yes, select the Yes radio button. Continue to Step 31.

Note: Refer to the Positions Excluded from Social Security and Medicare Tax section.

No, select the No radio button. Skip to <u>Step 33</u>.

| Does the agency have employees who are not members of the agency's pu $\textcircled{\sc 0}$ Yes $\bigcirc$ No             | ublic retirement system?— |
|----------------------------------------------------------------------------------------------------|---------------------------|
| Does the agency withhold both Social Security and Medicare for<br>employees who are not members of the retirement system? | ● Yes 🔾 No                |
| Exclude any positions from Social Security withholding?                                                                   | ○ Yes ○ No                |

Step 31 Select the checkboxes for the positions excluded. Skip to **Step 33**.

| Does the agency withhold both Social Security and Medicare for<br>employees who are not members of the retirement system?<br>Exclude any positions from Social Security withholding? | Yes   No |
|----------------------------------------------------------------------------------------------------|----------|
| Exclude any positions from social security withholding:                                                                                                    |          |
| Please select the position(s) excluded:                                                                                                    |          |
| Elective Positions                                                                                                    |          |
| Part-Time Positions                                                                                                    |          |
| Fee-Basis Positions                                                                                                    |          |
| G Agricultural Labor                                                                                                    |          |
| Election Worker Services                                                                                                    |          |
| Student Services                                                                                                    |          |
| Dther                                                                                                    |          |

Step 32 Does the agency withhold only Medicare?

Select the appropriate radio button.

| Withhold only Medicare? | 🔾 Yes 🔿 No |
|-------------------------|------------|
|                         |            |

Step 33 Within the agency, has a new subdivision, component, or division been created with its own Federal Tax ID Number?

Select the appropriate radio button

Within the agency, has a new subdivision, component or division been created with its own Federal Tax ID Number? Yes ONO

Step 34 Does the agency offer a FICA replacement plan to its employees?

Select the appropriate radio button

Does the agency offer a FICA replacement plan to its employees? OYes ONo

Step 35 Select Submit

You have completed this scenario.

# Positions Optionally Excluded from Social Security Tax

The Social Security and Medicare tax withholding questions capture information for employees (members and non-members) with a public retirement system. The table below provides definitions for excluded position types:

| Exclusion Type               | Definition                                                                                                    |
|------------------------------|----------------------------------------------------------------------------------------------------|
| Elective Positions           | Positions filled by an election. The method of selection must<br>constitute an election under state law (e.g., mayor, member of<br>legislature, county commissioner, county or city attorney, and<br>board members, etc.). |
| Part-Time Positions          | The number of work hours normally required by the position<br>in a week or pay period is less than the normal time<br>requirements for the majority of positions in the employing<br>entity.                               |
| Fee-Basis Positions          | A fee-based public official who receives and retains remuneration directly from the public (e.g., justice of the peace, local registrar, etc.).                                                                            |
| Agricultural Labor Positions | Agricultural services that would be excluded from Social<br>Security and Medicare tax if performed by a private<br>employment.                                                                                             |
| Election Worker Positions    | Election workers can be excluded if paid less than the threshold amount mandated by law. For this amount, contact the SSSA.                                                                                                |
| Student Services             | A student performing services who is employed by a school, college, or university where the student is enrolled and regularly attending class.                                                                             |

### Scenario 3: Complete an AIR for State Agencies

Complete the following steps to file the AIR form electronically in myCalPERS if you are a state agency.

#### **Step Actions**

Step 1 Select the **Profile** global tab

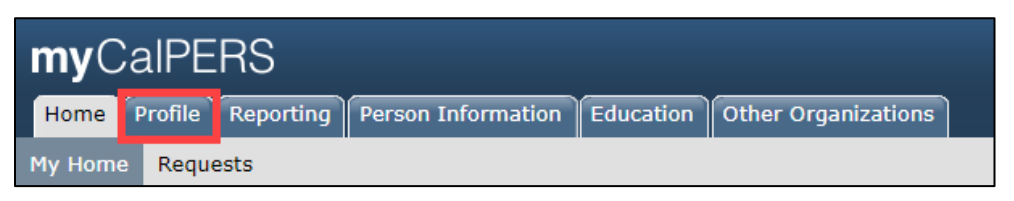

Step 2 Select the SSA Annual Information Request left-side navigation link

| myCalPERS              |                                                                    |                            |                             |  |  |  |  |  |
|------------------------|--------------------------------------------------------------------|----------------------------|-----------------------------|--|--|--|--|--|
| Home Profile Repo      | Profile Reporting Person Information Education Other Organizations |                            |                             |  |  |  |  |  |
| Summary Payments       | Receivables Retirement Contract                                    | Health Contract Agreements | Mergers and Reorganizations |  |  |  |  |  |
| Common Tasks 🛛 🔕       | Summary                                                            |                            |                             |  |  |  |  |  |
| Menu 😨                 | Profile                                                            |                            |                             |  |  |  |  |  |
| Contacts               | CalPERS ID:                                                        |                            | Status: Active              |  |  |  |  |  |
| View BP Relationships  | Federal Tax ID:                                                    |                            | Name:                       |  |  |  |  |  |
| Divisions              | G-1                                                                |                            | Division of                 |  |  |  |  |  |
| View Service           | Regional Office:                                                   |                            | Division OI:                |  |  |  |  |  |
| Relationships          | Merged Agency:                                                     | No                         | councy.                     |  |  |  |  |  |
| Findings               | Addresses                                                          |                            |                             |  |  |  |  |  |
| Findings<br>SSA Appual | Physical:                                                          |                            | Mailing:                    |  |  |  |  |  |
| Information Request    |                                                                    |                            |                             |  |  |  |  |  |
|                        | Undeliverable:                                                     | No                         | Undeliverable: No           |  |  |  |  |  |
|                        | Communication Information                                          |                            |                             |  |  |  |  |  |
|                        | Preferred Communie                                                 | ation: Email               |                             |  |  |  |  |  |
|                        | Primary                                                            | Email:                     | Primary Phone Number:       |  |  |  |  |  |

Step 3 Select the hyperlink in the **Request Date** column to open the request

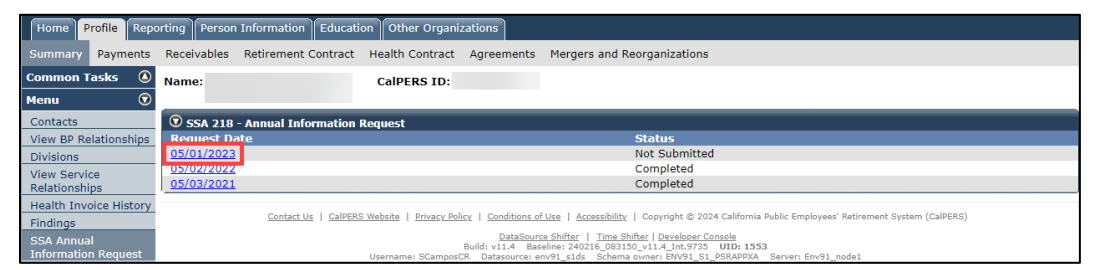

Step 4 Enter your Federal Tax ID/EIN in the **Federal Tax ID** field

| myCalPERS                     |                                                                                                    |  |  |  |  |  |
|-------------------------------|----------------------------------------------------------------------------------------------------|--|--|--|--|--|
| Home Profile Repo             | ing Person Information Education Other Organizations                                                                                         |  |  |  |  |  |
| Summary Receivables           | Retirement Contract Agreements                                                                                                    |  |  |  |  |  |
| Common Tasks 🛛 🔕              | tame: CalPERS ID:                                                                                                    |  |  |  |  |  |
| Menu 💿                        | 🛈 Annual Information Request                                                                                                    |  |  |  |  |  |
| Contacts                      | or instructions, please use the Social Security & Medicare Agreement Student Guide located at <u>www.calpers.ca.gov/sssa</u> under resources |  |  |  |  |  |
| View Service<br>Relationships | Federal Tax ID:                                                                                                    |  |  |  |  |  |

**Note:** If your agency has an EIN to conduct business with the IRS and you have misplaced it, visit the <u>IRS website</u> for steps on how to locate your missing EIN number.

Step 5 Has the department had a name change in the past year?

Yes, select the Yes radio button. Continue to Step 6.

No, select the No radio button. Skip to Step 13.

| For instructions, plea | se use the Social S | ecurity & Medicare Agreement |  |  |  |
|------------------------|---------------------|------------------------------|--|--|--|
| Federal Tax ID:        | _                   |                              |  |  |  |
| Has the Departme       | nt had any name     | changes in the past year?    |  |  |  |

Step 6 Has the department reported the change to SSSA?

No, select the No radio button. Continue to Step 7.

Yes, select the Yes radio button. Skip to Step 13.

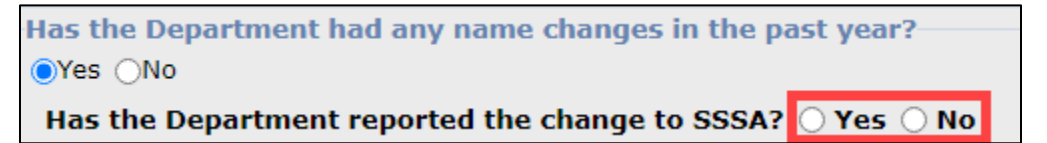

Step 7 Complete the Previous Department Name, Begin Date, and End Date fields

| Has the Department had any name cha                                                                                                    | nges in the past year?                                     |  |          |  |                 |          |
|----------------------------------------------------------------------------------------------------|------------------------------------------------------------|--|----------|--|-----------------|----------|
| ●Yes ONo                                                                                                    |                                                            |  |          |  |                 |          |
| Has the Department reported the cha                                                                                                    | Has the Department reported the change to SSSA? 🔿 Yes 🖲 No |  |          |  |                 |          |
| Please submit legal evidence that substantiates the employer's name change, merger, dissolution, or inactivity. For example: Secretary of State documents, Resolution, Board Meeting Minutes, government code or statute, LAFCO documents, etc. |                                                            |  |          |  |                 |          |
| Please list the previous name(s) and subm                                                                                                    | it documentation:                                          |  |          |  |                 |          |
| Previous Department Name                                                                                                    | Begin Date                                                 |  | End Date |  | Upload Document |          |
|                                                                                                    |                                                            |  |          |  | Upload Document | Add More |

Step 8 Select **Upload Document** to upload legal evidence for the name change

| Has the Department had any name change                                                                                                    | es in the past year? |  |                 |          |  |
|----------------------------------------------------------------------------------------------------|----------------------|--|-----------------|----------|--|
| ●Yes ONo                                                                                                    |                      |  |                 |          |  |
| Has the Department reported the change                                                                                                    | to SSSA? 🔾 Yes 🖲 No  |  |                 |          |  |
| Please submit legal evidence that substantiates the employer's name change, merger, dissolution, or inactivity. For example: Secretary of State documents,<br>Resolution, Board Meeting Minutes, government code or statute, LAFCO documents, etc. |                      |  |                 |          |  |
| Please list the previous name(s) and submit of                                                                                                    | locumentation:       |  |                 |          |  |
| Previous Department Name Begin Date End Date Upload Document                                                                                                    |                      |  |                 |          |  |
|                                                                                                    |                      |  | Upload Document | Add More |  |

- Step 9 Select Upload from the Submission Method drop-down list
- Step 10 Select Choose File in the Path field to locate the document for upload

#### Step 11 Select Submit

| $\overline{\mathbf{O}}$ Submit Documentation                                                                                                    |  |  |
|----------------------------------------------------------------------------------------------------|--|--|
| For faster processing of the required documentation, you can upload documents directly to CalPERS. If a cover sheet is generated when you submit, please print the cover sheet and submit it along with the document you are sending to CalPERS. |  |  |
| Document Category: Social Security Administrator                                                                                                    |  |  |
| Document Type:*_SSA - Correspondence - AIR                                                                                                    |  |  |
| Submission Method:* Upload v                                                                                                    |  |  |
| Path:* Choose File No file chosen                                                                                                    |  |  |
| Submit                                                                                                    |  |  |

Step 12 Select Add More to upload additional documents if needed

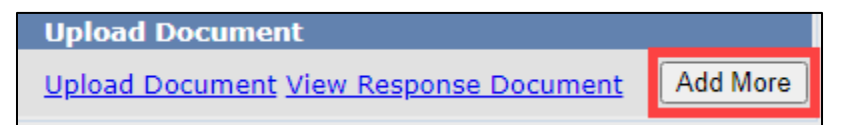

Step 13 Enter the total number of all employees

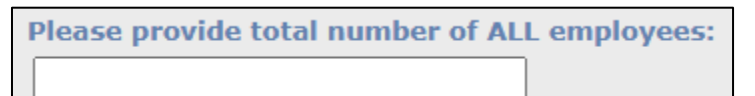

Step 14 Select **Submit** below the *Annual Information Request* panel

| For instructions, please use the Social Security & Medicare Agreement Stu |
|---------------------------------------------------------------------------|
| Federal Tax ID::                                                          |
| Has the Department had any name changes in the past year?<br>OYes ONo     |
| Please provide total number of ALL employees:                             |
| Submit                                                                    |

You have completed this scenario.

#### Scenario 4: Complete an AIR – Schools

Complete the following steps to file the AIR form electronically in myCalPERS if you are a school employer.

#### **Step Actions**

Step 1 Select the **Profile** global tab

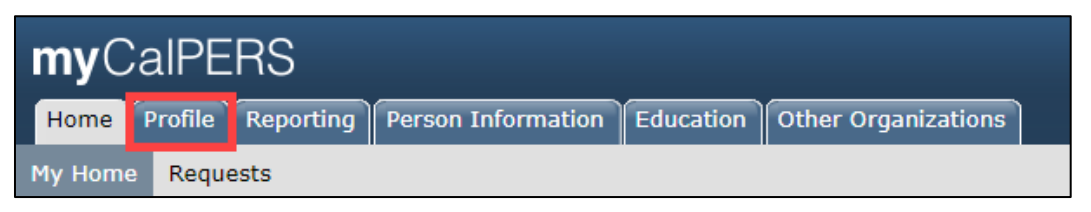

Step 2 Select the SSA Annual Information Request left-side navigation link

| <b>my</b> CalPERS      |                                                         |                       |
|------------------------|---------------------------------------------------------|-----------------------|
| Home Profile Repo      | orting Person Information Education Other Organizations |                       |
| Summary Receivables    | s Retirement Contract Agreements                        |                       |
| Common Tasks 🛛 🙆       | ⑦ Summary                                               |                       |
| Menu 💿                 | Profile                                                 |                       |
| Contacts               | CalPERS ID:                                             | Status: Active        |
| View BP Relationships  | Federal Tax ID:                                         | Name:                 |
| Divisions              | Category:                                               | Division Of:          |
| View Service           | Regional Office:                                        | County:               |
| Relationships          | Governing Body:                                         | School District Code: |
| Health Invoice History | Merged Agency: No                                       |                       |
| Findings               | Addresses                                               |                       |
| SSA Annual             | Physical:                                               | Mailing:              |
| Information Request    |                                                         |                       |
|                        | Undeliverable: No                                       | Undeliverable: No     |
|                        | Communication Information                               |                       |
|                        | Preferred Communication: Mail                           |                       |
|                        | Primary Email:                                          | Primary Phone Number: |

#### Step 3 Select the hyperlink in the **Request Date** column to open the request

| <b>my</b> CalPERS      |                                     |                                  |
|------------------------|-------------------------------------|----------------------------------|
| Home Profile Repo      | orting Person Information Education | Other Organizations              |
| Summary Payments       | Receivables Agreements              |                                  |
| Common Tasks           | Name:                               | CalPERS ID:                      |
| Menu 💿                 |                                     |                                  |
| Contacts               | SSA 218 - Annual Information R      | equest                           |
| View Service           | Request Date                        | Status                           |
| Relationships          | 03/06/2023                          | Not Submitted                    |
| Health Invoice History | 03/07/2022                          | Expired                          |
| SSA Annual             | 03/15/2021                          | Expired                          |
| Information Request    | 03/03/2020                          | Completed: Non-Electronic Filing |

Step 4 Enter your Federal Tax ID/EIN in the Federal Tax ID field

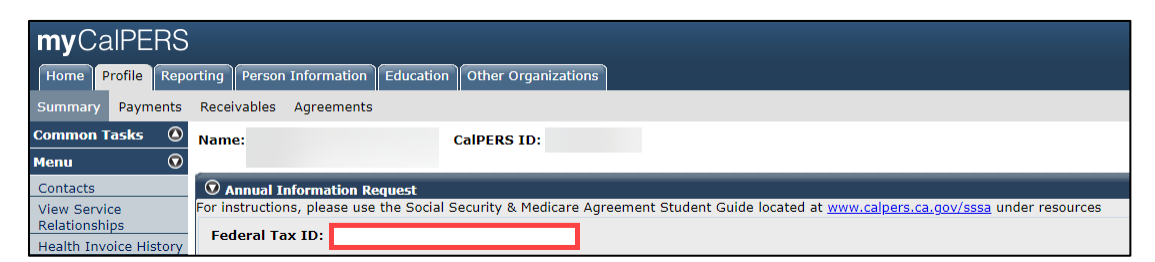

**Note:** If your agency has an EIN to conduct business with the IRS and you have misplaced it, visit the <u>IRS website</u> for steps on how to locate your missing EIN number.

Step 5 Has the employer had a name change in the past year?

Yes, select the Yes radio button. Continue to Step 6.

No, select the No radio button. Skip to Step 13.

| O Annual Information Request                                          |
|-----------------------------------------------------------------------|
| For instructions, please use the Social Security & Medicare Agreement |
| Federal Tax ID:                                                       |
| Has the employer had any name changes in the past year?               |
| OYes ONo                                                              |

Step 6 Has the employer reported the change to SSSA?

No, select the No radio button. Continue to Step 7.

Yes, select the Yes radio button. Skip to Step 13.

Has the employer had any name changes in the past year? •Yes ONo Has the employer reported the change to SSSA? OYes ONo

Step 7 Complete the Previous Department Name, Begin Date, and End Date fields

| Has the Department had any name changes in the past year?                                                                                                    |            |  |          |                 |          |
|----------------------------------------------------------------------------------------------------|------------|--|----------|-----------------|----------|
| Has the Department reported the change to SSSA? () Yes () No                                                                                                    |            |  |          |                 |          |
| Please submit legal evidence that substantiates the employer's name change, merger, dissolution, or inactivity. For example: Secretary of State documents,<br>Resolution Board Meeting Minutes, government code or statute, LAECO documents, etc. |            |  |          |                 |          |
| Please list the previous name(s) and submit documentation:                                                                                                    |            |  |          |                 |          |
| Previous Department Name                                                                                                    | Begin Date |  | End Date | Upload Document |          |
|                                                                                                    |            |  |          | Upload Document | Add More |

#### Step 8 Select **Upload Document** to upload legal evidence for the name change

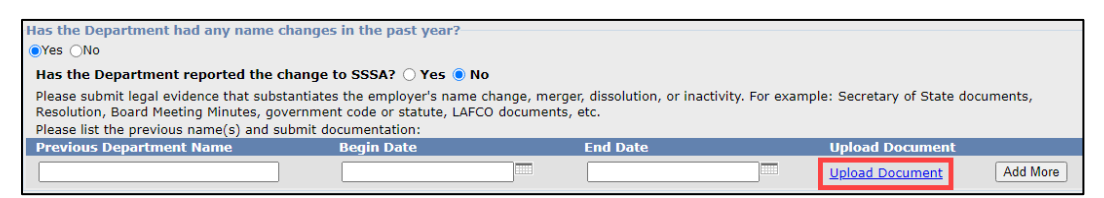

- Step 9 Select Upload from the Submission Method drop-down list
- Step 10 Select Choose File in the Path field to locate the document for upload
- Step 11 Select Submit

| Submit Documentation                                                                                                    |  |  |
|----------------------------------------------------------------------------------------------------|--|--|
| For faster processing of the required documentation, you can upload documents directly to CalPERS. If a cover sheet is generated when you submit, please print the cover sheet and submit it along with the document you are sending to CalPERS. |  |  |
| Document Category: Social Security Administrator                                                                                                    |  |  |
| Document Type:*_SSA - Correspondence - AIR                                                                                                    |  |  |
| Submission Method:* Upload V                                                                                                    |  |  |
| Path:* Choose File No file chosen                                                                                                    |  |  |
|                                                                                                    |  |  |
| Submit                                                                                                    |  |  |

Step 12 Select Add More to upload additional documents if needed

 Upload Document

 Upload Document View Response Document
 Add More

Step 13 In addition to CalPERS and CalSTRS, does the employer offer a FICA replacement plan?

Yes, select the Yes radio button. Continue to Step 14.

No, select the No radio button. Skip to <u>Step 17</u>.

```
In addition to CalPERS and CalSTRS, does the Employer offer a FICA replacement plan? (i.e. APPLE, iCMA, PARS, etc.)
```

Step 14Select the retirement system that covers positions under your agency from theRetirement System Name drop-down list

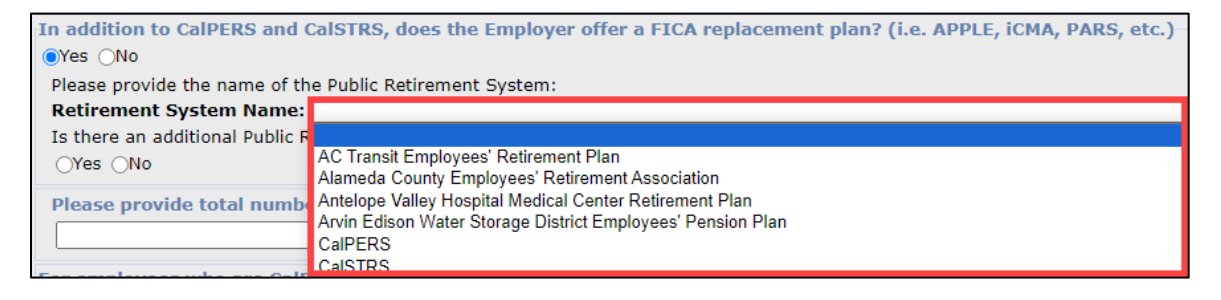

Step 15 Is there an additional public retirement system?

Yes, select the Yes radio button. Continue to Step 16.

No, select the No radio button. Skip to Step 17.

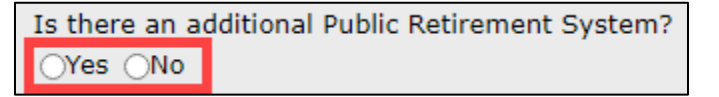

Step 16Select the other retirement system that covers positions under your agency from theAdditional Retirement System Name drop-down list

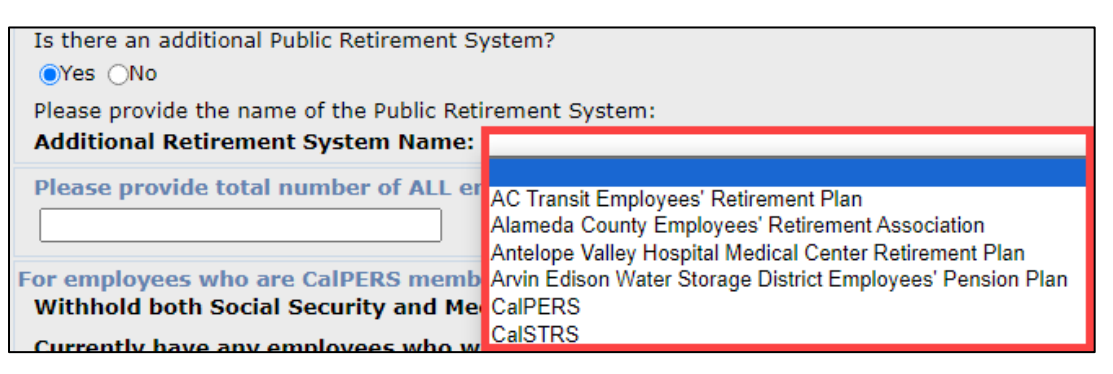

Step 17 Provide total number of all employees who were issued a Form W-2 in the most recent calendar year

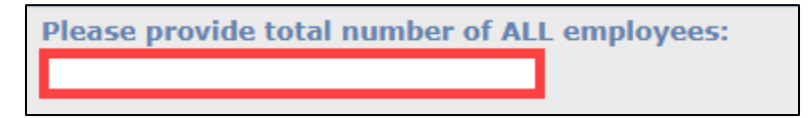

For Employees who are CalPERS members, does the employer:

Step 18 Withhold both Social Security and Medicare?

Yes, select Yes radio button. Continue to Step 19.

No, select No radio button. Skip to Step 21.

| For employees who are CalPERS members, does the Employer: |            |
|-----------------------------------------------------------|------------|
| Withhold both Social Security and Medicare?               | 🔾 Yes 🔾 No |

Step 19 Exclude any CalPERS-covered positions from Social Security withholding?

Yes, select Yes radio button. Continue to Step 20.

No, select No radio button. Skip to Step 22.

| For employees who are CalPERS members, does the Employer:<br>Withhold both Social Security and Medicare? | ● Yes ○ No |
|----------------------------------------------------------------------------------------------------|------------|
| Exclude any CalPERS-covered positions from Social Security withholding?                                  | ⊖ Yes ⊖ No |

Step 20 Select the position(s) excluded. Skip to <u>Step 22</u>.

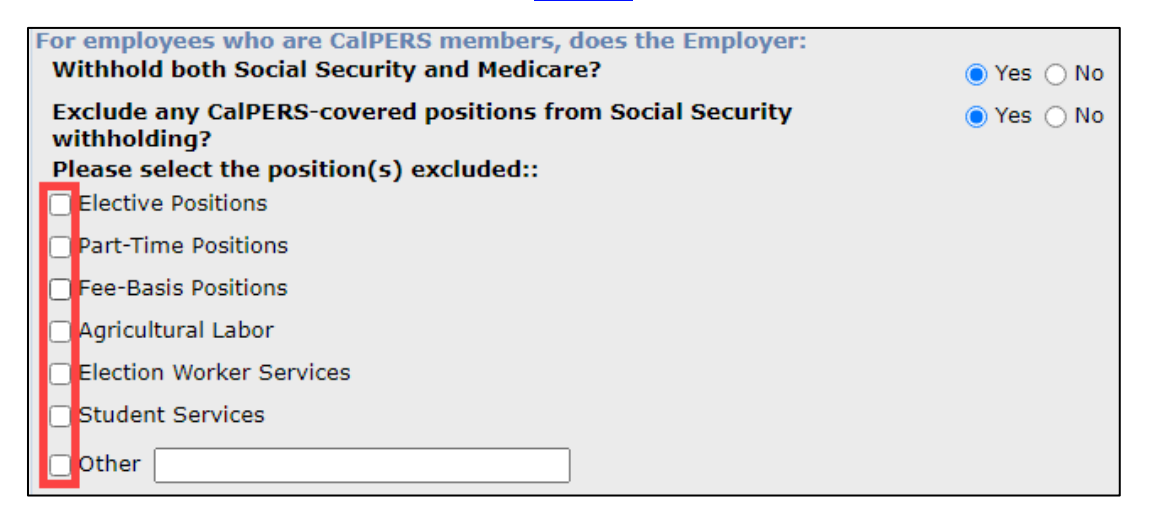

Step 21 Withhold only Medicare?

Select the appropriate radio button

| For employees who are CalPERS members, does the Employer:<br>Withhold both Social Security and Medicare? | 🔿 Yes 💿 No |  |
|----------------------------------------------------------------------------------------------------|------------|--|
| Withhold only Medicare?                                                                                  | 🔾 Yes 🔿 No |  |

Step 22 Currently have any employees who were hired prior to April 1, 1986, and have been in continuous employment with the employer?

Yes, select the Yes radio button. Continue to Step 23.

No, select the No radio button. Skip to <u>Step 24</u>.

Currently have any employees who were hired prior to April 1, 1986 Ores ONO AND have been in continuous employment with the Employer?

Step 23 Does the employer withhold Medicare for this group of employees?

Select the appropriate radio button

| Currently have any employees who were hired prior to April 1, 1986<br>AND have been in continuous employment with the Employer? | ● Yes 🔿 No |
|----------------------------------------------------------------------------------------------------|------------|
| Does the Employer withhold Medicare for this group of employees?                                                                | ○ Yes ○ No |

For employees who are CalSTRS members, does the employer:

Step 24 Withhold both Social Seucirty and Medicare?

Yes, select the Yes radio button. Continue to Step 25.

No, select the No radio button. Skip to <u>Step 27</u>.

| For employees who are CalSTRS members, does the Employer: |            |
|-----------------------------------------------------------|------------|
| Withhold both Social Security and Medicare?               | 🔾 Yes 🔿 No |

Step 25 Exclude any CalSTRS-covered positions from Social Security withholding?

Yes, select Yes radio button. Continue to Step 26.

No, select No radio button. Skip to Step 27.

 For employees who are CalSTRS members, does the Employer:

 Withhold both Social Security and Medicare?

 Exclude any CalSTRS-covered positions from Social Security withholding?

Step 26 Select the position(s) excluded. Skip to <u>Step 28</u>.

| Please select the position(s) excluded:: |
|------------------------------------------|
| Elective Positions                       |
| Part-Time Positions                      |
| Fee-Basis Positions                      |
| Agricultural Labor                       |
| Election Worker Services                 |
| Student Services                         |
| Other                                    |

Step 27 Withhold only Medicare?

Select the Yes or No radio button

| For employees who are CalSTRS members, does the Employer: |            |
|-----------------------------------------------------------|------------|
| Withhold both Social Security and Medicare?               | 🔾 Yes 💿 No |
| Withhold only Medicare?                                   | ○ Yes ○ No |

Step 28 Currently have any employees who were hired prior to April 1, 1986, and have been in continuous employment with the Employer?

Yes, select the Yes radio button. Continue to Step 29.

No, select the No radio button. Skip to <u>Step 30</u>.

Currently have any employees who were hired prior to April 1, 1986 AND have been in continuous employment with the Employer?

Step 29 Does the employer withhold Medicare for this group of employees?

Select the Yes or No radio button

Does the Employer withhold Medicare for this group of employees?

For employees who are not members of CalPERS or CalSTRS, does the employer:

Step 30 Withhold both Social Security and Medicare?

Yes, select Yes radio button. Continue to Step 31.

No, select No radio button. Skip to Step 33.

 For employees who are NOT member of CalPERS or CalSTRS, does the Employer:

 Withhold both Social Security and Medicare?

Step 31 Exclude any positions from Social Security withholding?

Yes, select the Yes radio button. Continue to Step 32.

No, select the No radio button. Skip to Step 34.

 For employees who are NOT member of CalPERS or CalSTRS, does the Employer:

 Withhold both Social Security and Medicare?

 Exclude any positions from Social Security withholding?

Step 32 Select the position(s) excluded. Skip to <u>Step 34</u>.

| For<br>W | or employees who are NOT member of CalPERS or CalSTRS, does the Employer: |            |  |  |
|----------|---------------------------------------------------------------------------|------------|--|--|
| E        | xclude any positions from Social Security withholding?                    | ● Yes ○ No |  |  |
| Р        | lease select the position(s) excluded::                                   |            |  |  |
|          | Elective Positions                                                        |            |  |  |
|          | Part-Time Positions                                                       |            |  |  |
|          | Fee-Basis Positions                                                       |            |  |  |
|          | Agricultural Labor                                                        |            |  |  |
|          | Election Worker Services                                                  |            |  |  |
|          | Student Services                                                          |            |  |  |
|          | Other                                                                     |            |  |  |

Step 33 Withhold only Medicare?

Select the appropriate radio button

| For employees who are NOT member of CalPERS or CalSTRS, does the Employer: |            |  |  |
|----------------------------------------------------------------------------|------------|--|--|
| Withhold both Social Security and Medicare?                                | 🔾 Yes 🔵 No |  |  |
| Withhold only Medicare?                                                    | 🔿 Yes 🔿 No |  |  |

Step 34 Select Submit at the bottom of the screen

You have completed this scenario.

## Scenario 5: Complete an AIR – County Office of Education

Complete the following steps to file the AIR form electronically in myCalPERS if you are a County Office of Education (COE).

#### **Step Actions**

Step 1 Select the **Profile** global tab

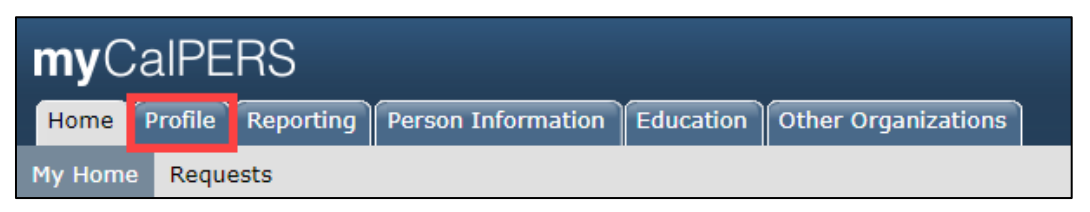

Step 2 Select the **SSA Annual Information Request** left-side navigation link

| myCalPERS              |                                                                                                    |        |                       |        |  |  |  |
|------------------------|----------------------------------------------------------------------------------------------------|--------|-----------------------|--------|--|--|--|
| Home Profile Repo      | Home Profile Reporting Person Information Education Other Organizations                                 |        |                       |        |  |  |  |
| Summary Payments       | Summary Payments Receivables Retirement Contract Health Contract Agreements Mergers and Reorganizations |        |                       |        |  |  |  |
| Common Tasks           | 💿 Summary                                                                                               |        |                       |        |  |  |  |
| Menu 🔽                 | Profile                                                                                                 |        |                       |        |  |  |  |
| Contacts               | CalPERS ID:                                                                                             |        | Status:               | Active |  |  |  |
| View BP Relationships  | Federal Tax ID:                                                                                         |        | Name:                 |        |  |  |  |
| Divisions              | Category:                                                                                               |        | Division Of:          |        |  |  |  |
| View Service           | Regional Office:                                                                                        |        | County:               |        |  |  |  |
| Relationships          | Governing Body School District C                                                                        |        |                       |        |  |  |  |
| Health Invoice History | Merged Agency: No                                                                                       |        |                       |        |  |  |  |
| Findings               | Addresses                                                                                               |        |                       |        |  |  |  |
| SSA Annual             | Physical:                                                                                               |        | Mailing:              |        |  |  |  |
| Information Request    |                                                                                                    |        |                       |        |  |  |  |
|                        | Undeliverable:                                                                                          | ٧o     | Undeliverable:        | No     |  |  |  |
|                        | Communication Information                                                                               |        |                       |        |  |  |  |
|                        | Preferred Communication: Email                                                                          |        |                       |        |  |  |  |
|                        | Primary                                                                                                 | Email: | Primary Phone Number: |        |  |  |  |

Step 3 Select the hyperlink in the **Request Date** column to open the request

| 👽 SSA 218 - Annual Information Request |               |  |  |
|----------------------------------------|---------------|--|--|
| Request Date                           | Status        |  |  |
| 04/03/2023                             | Not Submitted |  |  |
| 04/04/2022                             | Completed     |  |  |
| 04/05/2021                             | Completed     |  |  |
| 03/03/2020                             | Expired       |  |  |
| 03/04/2019                             | Expired       |  |  |

#### Step 4 Enter your Federal Tax ID

| Annual Information Request                                |                                                                                      |
|-----------------------------------------------------------|--------------------------------------------------------------------------------------|
| For instructions, please use the Social Security & Medica | re Agreement Student Guide located at <u>www.calpers.ca.gov/sssa</u> under resources |
| Federal Tax ID:                                           |                                                                                      |

**Note:** If you have an EIN to conduct business with the IRS and you have misplaced it, visit the <u>IRS website</u> for steps on how to locate your missing EIN.

Step 5 Are there any organizational changes to school districts within the County Office of Education?

Yes, select the Yes radio button. Continue to Step 6.

No, select the No radio button. Skip to Step 16.

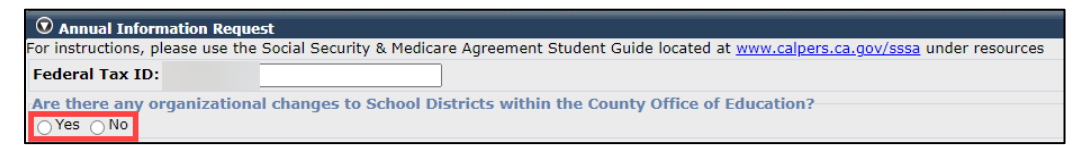

**Note:** An organization change includes the a creation, dissolution, unification, unionization, annexation, or lapsation of any new school district(s).

Step 6 Are there school district(s) out of existence in the current fiscal year due to dissolution, unification, unionization, annexation, or lapsation?

Yes, select the Yes radio button. Continue to Step 7.

No, select the No radio button. Skip to Step 11.

Are there any organizational changes to School Districts within the County Office of Education? Yes ONO Are there school district(s) out of existence in the current fiscal year due to dissolution, unification, unionization, annexation or lapsation? Yes ONO

Step 7 Select the Please upload documents substantiating change hyperlink

Are there school district(s) out of existence in the

Yes
No

Please upload documents substantiating change.

- Step 8 Select Upload from the Submission Method drop-down list
- Step 9 Select Choose File in the Path field to locate the document for upload
- Step 10 Select Submit

| Submit Documentation                                                                                                    |                               |  |  |
|----------------------------------------------------------------------------------------------------|-------------------------------|--|--|
| For faster processing of the required documentation, you can upload documents directly to CalPERS. If a cover sheet is generated when you submit, please print the cover sheet and submit it along with the document you are sending to CalPERS. |                               |  |  |
| Document Category:                                                                                                    | Social Security Administrator |  |  |
| Document Type:*                                                                                                    | SSA - Correspondence - AIR    |  |  |
| Submission Method:*                                                                                                    | Upload V                      |  |  |
| Path:*                                                                                                    | Choose File Vo file chosen    |  |  |
|                                                                                                    |                               |  |  |
| Submit                                                                                                    |                               |  |  |

Step 11 Are there new school district(s) in existence in the upcoming fiscal year?

Yes, select the Yes radio button. Continue to Step 12.

No, select the No radio button. Skip to <u>Step 16</u>.

Are there new school district(s) in existence in the upcoming fiscal year?

Step 12 Select Please upload documents substantiating change link

Are there new school district(s) in existence in the upcoming fiscal year? Yes No Please upload documents substantiating change.

- Step 13 Select Upload from the Submission Method drop-down list
- Step 14 Select Browse in the Path field to locate the document for upload

#### Step 15 Select Submit

| Submit Documentation                                                                                                    |                                                                                                    |  |  |  |
|----------------------------------------------------------------------------------------------------|----------------------------------------------------------------------------------------------------|--|--|--|
| For faster processing of the required documentation, you can upload documents directly to CalPERS. If a cover sheet is generated when you submit, please print the cover sheet and submit it along with the document you are sending to CalPERS. |                                                                                                    |  |  |  |
| Document Category:<br>Document Type:*<br>Submission Method:*<br>Path:*                                                                                                    | Social Security Administrator<br>SSA - Correspondence - AIR<br>Upload V<br>Choose File No file chosen |  |  |  |
| Submit                                                                                                    |                                                                                                    |  |  |  |

Step 16 Does the County Office of Education have any employees?

Yes, select the Yes radio button. Continue to Step 17.

No, select the No radio button. Skip to Step 18.

```
Does the County Office of Education have any employees?
Please include employees who receive wages, stipends, or financial compensation for services performed.
O Yes O No
```

Step 17 Enter the number of employees in your agency

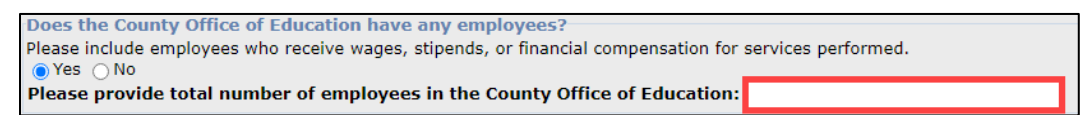

#### Step 18 Select **Submit** below the *Annual Information Request* panel

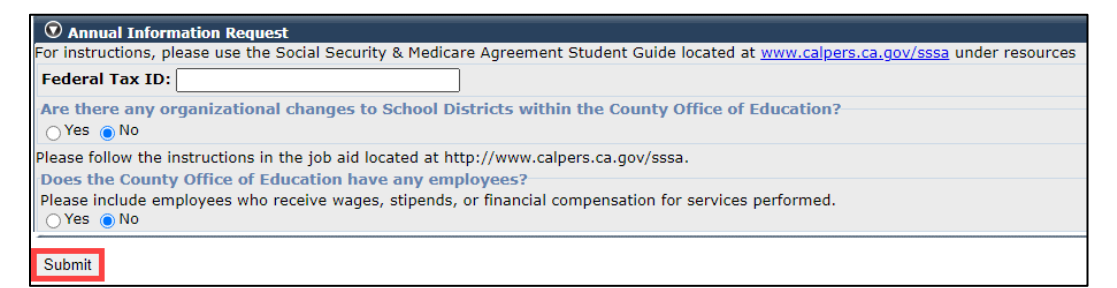

### Scenario 6: Confirm School Reorganization – County Office of Education

Complete the following steps to confirm a school reorganization. Access roles required to complete include:

- Business Partner Employer Maintenance
- Business Partner Health Contracts (for agencies with a PERS and/or non-PERS health contract)
- Business Partner Retirement Contracts (for agencies with a CalPERS retirement contract)

#### **Step Actions**

Step 1 Select the Mergers and Reorganizations local navigation tab

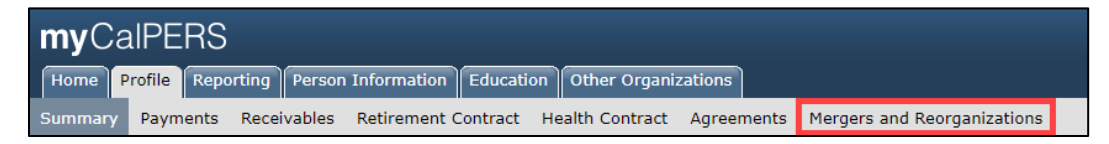

Step 2 Select the most current date hyperlink under **Effective Date** column in the *School District Reorganizations* panel

| Home Profile Repo | orting Person Information Education | Other Organizations          |                            |
|-------------------|-------------------------------------|------------------------------|----------------------------|
| Summary Payments  | Receivables Retirement Contract H   | ealth Contract Agreements Me | ergers and Reorganizations |
| Common Tasks 🛛 🙆  | • Mergers Add New                   |                              |                            |
| Menu 🔽            | Initiate Merger Request             |                              |                            |
| Merger History    | Merger Descriptions                 | Merger Request               | t Date                     |
| No results found. |                                     |                              |                            |
|                   |                                     |                              |                            |
|                   | School District Reorganizations     |                              |                            |
|                   | Effective Date                      | Status                       | Addition(s)                |
|                   | <u>07/01/2022</u>                   | Pending                      | 0                          |
|                   | <u>07/01/2021</u>                   | Pending                      | 0                          |
|                   | 07/01/2020                          | Pending                      | 0                          |
|                   | 07/01/2019                          | Complete                     | 0                          |

Step 3 Did your district have an organizational change (e.g., addition or dissolution of a school district)?

Yes, contact the SSSA for further assistance. Do not proceed further.

No, you have completed this scenario.

# Unit 3: Social Security/Medicare Agreement

Learn more about your Social Security and/or Medicare Agreement and how to view and upload documents in myCalPERS.

# Content

| Scenario 1: Understand Section 218 Agreement             | 32 |
|----------------------------------------------------------|----|
| Scenario 2: View Your Social Security/Medicare Agreement | 33 |
| Scenario 3: Upload Agreement Documents                   | 35 |

#### Scenario 1: Understand Section 218 Agreement

A Section 218 Agreement allows Social Security and/or Medicare coverage to employees in government positions. Your agency is required to have this agreement to provide Social Security and/or Medicare coverage in addition to a government pension. For more information on a current, or to initiate a new Section 218 Agreement, <u>contact the SSSA office</u>.

#### Terminations

As of April 20, 1983, Social Security coverage extended by a Section 218 Agreement may not be terminated. Election to participate is irrevocable.

#### Modifications

An agency may request to modify an existing Section 218 Agreement to cover:

- New positions
- Previously excluded positions
- Retirement system ineligibles
- Employees changing their vote in favor of coverage
- New positions joining a retirement system

### Scenario 2: View your Social Security/Medicare Agreement

Complete the following steps to view your agency's Section 218 Agreement in myCalPERS.

#### **Step Actions**

Step 1 Select the **Profile** global tab

 myCalPERS

 Home
 Profile

 Reporting
 Person Information

 Education
 Other Organizations

 My Home
 Requests

Step 2 Select the **Agreements** local navigation link

| <b>my</b> C | alPE    | RS          |                    |             |                |            |                             |
|-------------|---------|-------------|--------------------|-------------|----------------|------------|-----------------------------|
| Home        | Profile | Reporting   | Person Information | Education   | Other Organiz  | ations     |                             |
| Summar      | y Payn  | nents Recei | ivables Retirement | Contract He | ealth Contract | Agreements | Mergers and Reorganizations |

Step 3 Select the hyperlink in the Agreement Type column you wish to view

| MyCalPERS<br>Home Profile Repo<br>Summary Payments<br>Common Tasks ③ | rting Person Information Education<br>Receivables Retirement Contract<br>Name: | Other Organizations<br>Health Contract Agreeme<br>CalPERS ID: | ents Merg | gers and Reorganiz | ations         |                     |                        |                    |
|----------------------------------------------------------------------|--------------------------------------------------------------------------------|---------------------------------------------------------------|-----------|--------------------|----------------|---------------------|------------------------|--------------------|
| Menu 💿                                                               | • Agreements Add New                                                           |                                                               |           |                    |                |                     |                        |                    |
| Agreements List                                                      | Agreement Type                                                                 | Agreement ID                                                  | Status    | Program            | Effective Date | Termination<br>Date | Parent<br>Agreement ID | Member<br>Category |
|                                                                      | Medicare Only Agreement (218)                                                  |                                                               | Active    | Medicare           |                |                     |                        | Miscellaneous      |
|                                                                      | SIP - 457 Agreement                                                            |                                                               | Active    | SIP - 457 Plan     |                |                     |                        |                    |
|                                                                      | Social Security Agreement (218)                                                |                                                               | Active    | Social Security    |                |                     |                        |                    |

Step 4 Review the Agreement Summary panel to view summary details of your agency's Section 218 Agreement

| 💿 Agreen      | nent Summary                   |                       |                      |                    |                                     |
|---------------|--------------------------------|-----------------------|----------------------|--------------------|-------------------------------------|
|               | Agreement: Social Sec          | urity Agreement (218) |                      |                    |                                     |
|               | Status: Active                 |                       |                      |                    |                                     |
|               | Retirement Plan: Non CalPE     | RS                    | Mod N                | umber:             |                                     |
| Socia         | I Security Selection: Suppleme | ntal                  | Member Ca            | tegory: Miscellane | ous                                 |
| Agreer        | nent Effective Date:           |                       | Election             | n Type: Division   |                                     |
|               |                                |                       | St                   | atutes:            |                                     |
|               | SSID Number:                   |                       | Number of Emp        | loyees:            |                                     |
|               | Agreement Type: Retirement     | t System              |                      |                    |                                     |
| Ret           | irement Plan Name: CalPERS     |                       |                      |                    |                                     |
|               |                                |                       |                      |                    |                                     |
| <b>Option</b> | al Exclusions                  |                       |                      |                    |                                     |
| Exclusion     | і Туре                         | Start Da              | te                   | End                | Date                                |
| No results    | round.                         |                       |                      |                    |                                     |
| 💿 Docum       | ents                           |                       |                      |                    |                                     |
| Select        | Document Name                  | Generation Date       | Response<br>Document | Response<br>Date   | Upload/Replace<br>Response Document |
|               | SSA - 218 Modification - Misc  |                       |                      |                    | Upload/Replace                      |
|               | SSA - 2nd Chance Modification  | <u>s</u>              |                      |                    | Upload/Replace                      |
|               | SSA - 2nd Chance Modification  | <u>s</u>              |                      |                    | Upload/Replace                      |

- Step 5 Review any agreement exclusions in the *Optional Exclusions* panel
- Step 6 Within the *Documents* panel, any active links are to scanned documents related to the Section 218 agreement

You have completed this scenario.

#### **Scenario 3: Upload Agreement Documents**

Complete the following steps to upload agreement documents electronically in myCalPERS for review.

**Note:** Agencies are required to send original documents with wet signature after the SSSA has approved your document.

#### System Logic

- You will be able to view the packet submission and the date it was uploaded in the system.
- You can edit the document after submission by repeating the steps below.

#### Step Actions

Step 1 Select the **Profile** global tab

| myC     | alPE    | RS        |                    |           |                     |  |
|---------|---------|-----------|--------------------|-----------|---------------------|--|
| Home    | Profile | Reporting | Person Information | Education | Other Organizations |  |
| My Home | e Reque | ests      |                    |           |                     |  |

Step 2 Select the **Agreements** local navigation link

| <b>my</b> Ca | alPERS      |               |              |           |                 |            |                             |
|--------------|-------------|---------------|--------------|-----------|-----------------|------------|-----------------------------|
| Home P       | rofile Repo | orting Person | Information  | Education | n Other Organiz | ations     |                             |
| Summary      | Payments    | Receivables   | Retirement ( | Contract  | Health Contract | Agreements | Mergers and Reorganizations |

# Step 3 Select the hyperlink in the **Agreement Type** column with the **Work in Progress** status

| Home Profile Repo  | orting Person Information E  | ducation Other Organiza | tions            |                 |  |  |  |
|--------------------|------------------------------|-------------------------|------------------|-----------------|--|--|--|
| Summary Receivable | s Agreements                 |                         |                  |                 |  |  |  |
| Common Tasks 🛛 🔕   | Name:                        | CalPERS ID:             |                  |                 |  |  |  |
| Menu 💿             | Menu 💿 🕥 Agreements Add New  |                         |                  |                 |  |  |  |
| Agreements List    | Agreement Type               | Agreement ID            | Status           | Program         |  |  |  |
|                    | SIP - 457 Agreement          |                         | Active           | SIP - 457 Plan  |  |  |  |
|                    | Social Security Agreement (2 | 18)                     | Terminated       | Social Security |  |  |  |
|                    | Social Security Agreement (2 | 18)                     | Work In Progress | Social Security |  |  |  |

#### Step 4 Select Upload/Replace

| • Agreement Summary                                       |                 |                      |                  |                                     |
|-----------------------------------------------------------|-----------------|----------------------|------------------|-------------------------------------|
| Agreement: Social Security Ag<br>Status: Work In Progress | reement (218)   |                      |                  |                                     |
|                                                           |                 |                      |                  |                                     |
| Exclusion Type                                            | Start Date      |                      | Enc              | d Date                              |
| No results found.                                         |                 |                      |                  |                                     |
|                                                           |                 |                      |                  |                                     |
| Ocuments                                                  |                 |                      |                  |                                     |
| Document Name                                             | Generation Date | Response<br>Document | Response<br>Date | Upload/Replace<br>Response Document |
| SSA - Step 1 - Social Security Packet                     |                 |                      |                  | Upload/Replace                      |

- Step 5 Select **Upload** from the **Submission Method** drop-down list
- Step 6 Select Choose File
- Step 7 Locate and upload the document from your computer

#### Step 8 Select Submit

| D Submit Documentation                                                                                                    |
|----------------------------------------------------------------------------------------------------|
| or faster processing of the required documentation, you can upload documents directly to CalPERS. If a cover sheet is generated when you submit, please print the procession of the second state of the second state of the second state of the second state of the second state of the second state of the second state of the second state of the second state of the second state of the second state of the second state |
| Document Category: Social Security Administrator<br>Document Type:* SSA - Correspondence - AIR<br>Submission Method:* Upload ~<br>Path:* Choose File No file chosen                                                                                                    |
| Submit                                                                                                    |

You have completed this scenario